# "苏采云"平台 框架协议采购人操作手册

文件变更记录

变更类型: A-增加、M-修订、D-删除

| 版本号   | 变更日期         | 变更类型 | 变更人 | 变更摘要           | 备注 |
|-------|--------------|------|-----|----------------|----|
| 1.1.0 | 2022.09.30   | А    | 张靖  | 增加框架协议采购单位操作手  |    |
|       |              |      |     | 册【合同备案】        |    |
| 1.1.1 | 2022. 11. 29 | А    | 张靖  | 新增第三章节【采购单位采购  |    |
|       |              |      |     | (服务类)】操作手册     |    |
| 1.1.2 | 2022. 12. 26 | М    | 张靖  | 修改第二章节【采购单位采购】 |    |
|       |              |      |     | 操作手册           |    |

| 、采购   | 的计划管理                                                                                                    | 4                          |
|-------|----------------------------------------------------------------------------------------------------|----------------------------|
| 1.1、  | 采购实施计划                                                                                                    | 4                          |
| 、采购   | 9单位采购                                                                                                    | 4                          |
| 2.1   | 货物类框架协议                                                                                                    | 5                          |
| 2.1.1 | 采购单位下单                                                                                                    |                            |
| 2.1.2 | 合同确认                                                                                                    | 11                         |
| 2.1.3 | 确认收货                                                                                                    | 12                         |
| 2.1.4 | 合同备案                                                                                                    | 14                         |
| 2.2   | 服务类框架协议                                                                                                    | 15                         |
| 2.2.1 | 采购单位下单                                                                                                    | 15                         |
| 2.2.2 | 报价确认                                                                                                    | 19                         |
| 2.2.3 | 合同签订                                                                                                    | 20                         |
| 2.2.4 | 服务验收                                                                                                    | 21                         |
| 2.2.5 | 合同备案                                                                                                    | 22                         |
|       | 、采则<br>1.1、<br>、采则<br>2.1、<br>2.1.1<br>2.1.2<br>2.1.3<br>2.1.4<br>2.2、<br>2.2.1<br>2.2.2<br>2.2.3<br>2.2.4<br>2.2.5 | <ul> <li>、采购计划管理</li></ul> |

## 一 、采购计划管理

#### 1.1、采购实施计划

1、采购人登录财政一体化系统,进行【政府采购实施计划】的申请,采购 方式需选择【框架协议】,采购品目需保证与采购的商品品目保持一致,例如: 台式计算机 A02010105,否则购买商品选择关联计划提交订单时,会进行校验 判断,不一致的会导致无法下单。

2、政府采购实施计划申请并审核完成后,采购人即可以登陆苏采云平台进 行采购单位的采购环节,具体操作详见"采购单位采购"。

### 二 、采购单位采购

1、采购人登录系统,进入采购人工作台,点击【采购门户-框架协议门户】
 进入框架协议电子采购平台。

| <b>诊</b> 苏采云 |                                       |                         |        |        |                                          | ☆ 通知 |
|--------------|---------------------------------------|-------------------------|--------|--------|------------------------------------------|------|
|              | • 采购管理                                |                         |        |        |                                          |      |
|              | *                                     | 旦                       |        | Ê      | 递知公告 更新动态                                |      |
|              | 进口产品申请                                | 方式变更申请                  | 采购意向公开 | 采购计划管理 | 测试公告0301                                 |      |
|              |                                       |                         |        |        | 2022-03-01 16:40:02                      |      |
|              | <ul> <li>項目招标</li> </ul>              |                         |        |        | 政府采购管理交易系统(苏采云)-采购人播件安装及登录手册             |      |
|              |                                       | 99+                     |        |        | 2021-04-27 22:00:14                      |      |
|              |                                       | Ê                       |        |        | 政府采购交易执行系统(苏采云)采购人操作手册                   |      |
|              | and the second second                 | AMERICAR                |        |        | 2021-04-27 18:07:56                      |      |
|              | · · · · · · · · · · · · · · · · · · · | 7782439(41 221 (120 89) |        |        | 关于做好政府采购意向公开工作的通知<br>2020-12-31 11:58:22 |      |
|              | <ul> <li>小鞅零星</li> </ul>              |                         |        |        |                                          |      |
|              |                                       | 1                       | *      |        |                                          |      |
|              | 框架协议管理                                | 同上商城                    | 汽车协议供货 |        |                                          |      |
|              | • 采购结果                                |                         |        |        |                                          |      |
|              |                                       |                         |        |        |                                          |      |
|              | 合同管理                                  |                         |        |        |                                          |      |
|              | • 采购门户                                |                         |        |        |                                          |      |
|              | 6                                     | 6                       | BS     | 8      |                                          |      |
|              | 省级门户                                  | 市级门户                    | 框架协议门户 | 定点服务   |                                          |      |

2、进入框架协议采购平台,可选择【货物类框架协议】或【服务类框架协议】进入货物类、服务类商品界面,具体说明如下:

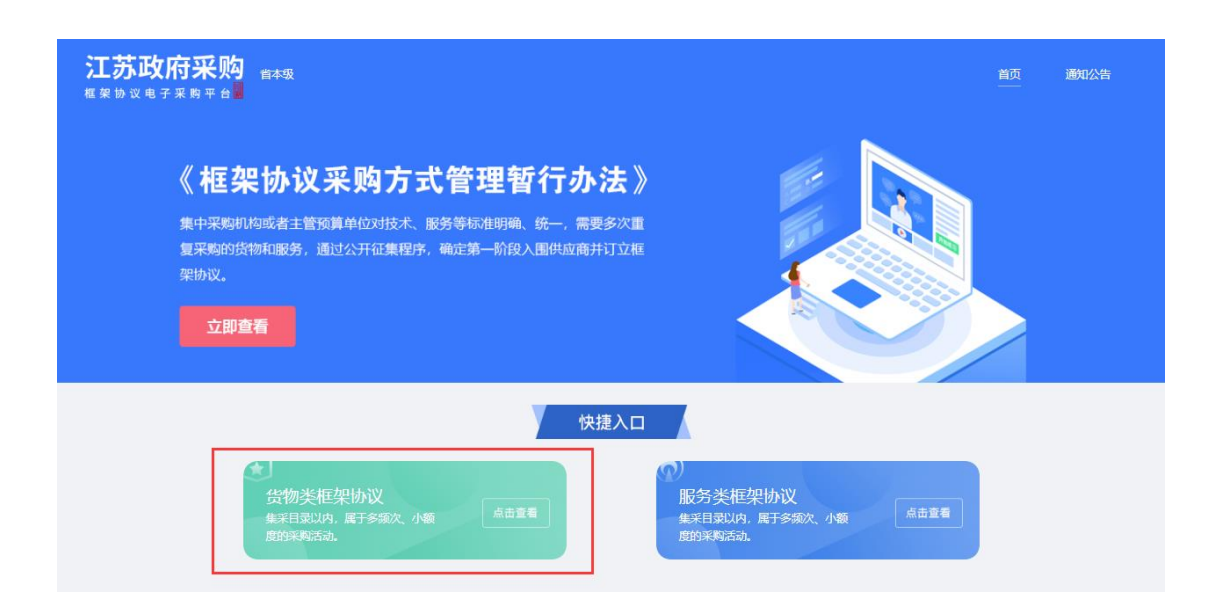

- 2.1、货物类
- 2.1.1采购单位下单

|                                        | 货物类                | 框架协议               |                             |
|----------------------------------------|--------------------|--------------------|-----------------------------|
| 分类・                                    |                    |                    |                             |
| 海东                                     | <b>6</b>           | 東                  | 日本                          |
| ♪ ↓ <del>↓</del><br>方式: 直接逃定、二次竞价、顺序轮候 | 方式: 直接选定、二次克价、顺序轮候 | 方式: 直接逃定、二次员价、顺序轮候 | 加以力 nă<br>方式:直接选定、二次克价、顺序轮候 |
|                                        |                    |                    |                             |
|                                        |                    |                    |                             |
| 空调                                     | 防火墙                | 家用家具               |                             |

1、此处以计算机为例,在货物分类中选择计算机,进入商品下单界面。

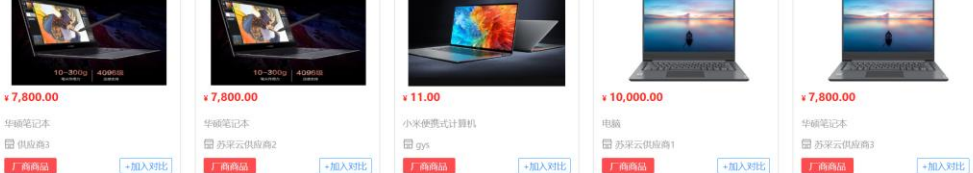

【采购品目】: 可选择的计算机类型。

【产品品牌】: 可选择的计算机品牌。

【固态硬盘容量】: 可选择的计算机固态硬盘规格。

【机械硬盘容量】: 可选择的计算机固态硬盘规格。

【操作系统】: 可选择计算机操作系统。

【内存容量】: 可选择计算机运行内容大小。

【排 序】:根据上架时间、价格、评价、销量进行降序或升序展示商品 图片、商品名称和商品价格。

【请输入商品名称】: 根据商品名称进行模糊查询操作。

| - Million                                                      | 日式(1340                                                                                                    |                 |                                             |                                                                  |        |             |                         |                                       |         |                |                                                                    |                                                                                                    |    |                                                                                                    |              |         |
|----------------------------------------------------------------|----------------------------------------------------------------------------------------------------|-----------------|---------------------------------------------|------------------------------------------------------------------|--------|-------------|-------------------------|---------------------------------------|---------|----------------|--------------------------------------------------------------------|----------------------------------------------------------------------------------------------------|----|----------------------------------------------------------------------------------------------------|--------------|---------|
| 产品品牌                                                           | 全部                                                                                                    | 清华同方            | 天玥                                          | 服尔                                                               | 华硕     | 苹果          | 驚光                      | 长城                                    | 宏碁      | 国光             | 微软Surface                                                          | 联想                                                                                                    | 雷神 | 荣耀                                                                                                    | 天熠           |         |
|                                                                | 航天华拓                                                                                                    | 神舟              | 鸿碛                                          | 华为                                                               | 小米     | 海尔          | 患普                      | НЗС                                   | 紫光恒越    | Huanghe        | 浪潮                                                                 |                                                                                                    |    |                                                                                                    |              |         |
| 固态硬盘容量                                                         | 全部                                                                                                    | 无               | 128GB                                       | 256GB                                                            | 512GB  | 1TB         |                         |                                       |         |                |                                                                    |                                                                                                    |    |                                                                                                    |              |         |
| 机械硬盘容量                                                         | 全部                                                                                                    | 无               | 1TB                                         | 2TB                                                              |        |             |                         |                                       |         |                |                                                                    |                                                                                                    |    |                                                                                                    |              |         |
| 操作系统                                                           | 全部                                                                                                    | windows         | 維系統                                         | 創辦操作系統                                                           | 统或统信操作 | 系统          |                         |                                       |         |                |                                                                    |                                                                                                    |    |                                                                                                    |              |         |
|                                                                |                                                                                                    |                 |                                             | 000                                                              |        |             |                         |                                       |         |                |                                                                    |                                                                                                    |    |                                                                                                    |              |         |
| <b>内存容量</b><br>冬 最新 ≑ (                                        | 全部<br>介格 ‡ 评价                                                                                                    | 4GB<br>\$ 街量:   | 668                                         | )商品名称                                                            | 12G8   | 16GB<br>Q   |                         |                                       |         |                |                                                                    |                                                                                                    |    |                                                                                                    |              | 被众结果?   |
| <b>今存容量</b><br>多 显新 ÷ (                                        | 全部<br>分格: 评价<br>************************************                                                                                                    | 4G8<br>\$ 符量 \$ | 668<br>評論入                                  | 000<br>原品合称<br>000000 4000 400<br>000000 400 400<br>000000 400 4 | 1268   | 16GB        | XIBO                    | DTTI Book Pro 5                       | 6=      | 1              |                                                                    | AND UL Y                                                                                                    |    |                                                                                                    |              |         |
| <b>内存容量</b><br>序 最新 (<br>10-300<br>7,800.00                    | 全部<br>が格 : 平价<br>Mathematical Annual Annual An | 4GB<br>: 俏量:    | دمه<br>۲۳۹۵<br>۲۳۹۵<br>۲۳۹۵<br>۲۳۹۵<br>۲۰۰۰ |                                                                  |        | ۹<br>۹<br>۹ | xiao<br>11.00           | DITI Book Peo 1<br>Anter attaba       | be<br>Z | × 10,/         |                                                                    | and the second second sec |    | × 7,800.00                                                                                                    |              | Batan e |
| <b>内存容量</b><br>序 重新 中 {<br>レーション<br>10-300<br>7,800.00<br>戦治記本 | 全部<br>か相 : 汗げ<br>************************************                                                                                                    | 4GB             | 668<br>野蛤入<br>¥ 7,800.<br>宇宙常记              |                                                                  |        | 1668        | xiao<br>11.00<br>米硬携式计算 | ini Book Poo 1<br>Mars Habby<br>이 아이아 | 60      | × 10,<br>بتانه | 145<br>145<br>145<br>145<br>145<br>145<br>145<br>145<br>145<br>145 |                                                                                                    |    | (1000)<br>(1000)<br>( | •#<br>•<br>• | Hana a  |

2、采购人挑选符合需求的产品,选择商品后进入商品详情页查看,切换商 品图,可预览查看商品细节图。

| <b>江苏政府采购 。</b> 苏州市<br>框架协议电子采购平台   |                          |                                              | 首页 | 集采货物 | 集采服务 | 通知公告 |
|-------------------------------------|--------------------------|----------------------------------------------|----|------|------|------|
| 首页 / 商品列表 / <b>商品详情</b>             |                          |                                              |    |      |      |      |
| 协议 <mark>公</mark> 示                 |                          |                                              |    |      |      |      |
|                                     | <b>华硕笔记本</b><br>适合采购品目 6 | 巴劳式计算机 (A02010105) 上原时间: 2022-09-07 10.53-52 |    |      |      |      |
| - Frank                             | 协议价<br>(优惠<br>服务         | ¥ 7,100.00 /台<br>无<br>支持服务 一年段修              |    |      |      |      |
| 10-300g 409688<br>stantation (2008) | 内存容量                     | 4GB 6G8 8G8 12G8 16G8                        |    |      |      |      |
| < <u>\$\$_</u> \$\$_ \$\$_ \$\$_ >  | 57.88                    |                                              |    |      |      |      |
|                                     | 耗材                       | 华硕键品 ¥ 299.00 1                              |    |      |      |      |
|                                     | 合计金额                     | ¥ 7,100.00                                   |    |      |      |      |
|                                     |                          | 选择委托代理商直购                                    |    |      |      |      |

3、查看商品名称、品目、上架时间、协议价以及商品的优惠政策、包含的 服务。

| 柳汉公示                                                                                                    |                          |                                                                                                    |
|----------------------------------------------------------------------------------------------------|--------------------------|----------------------------------------------------------------------------------------------------|
|                                                                                                    | <b>华硕笔记本</b><br>适合采购品目 使 | N携式计算机 (A02010105) 上定时间: 2022-09-07 10:53-52                                                                                                    |
|                                                                                                    | 协议价<br>优惠<br>服务          | ¥ 7,100.00 /台<br>无<br>支持服务 一年段终                                                                                                    |
| 10-300g 409652<br>REARDO<br>KARNO<br>KARNO<br>REARDO<br>REARDO<br>REA | 内存容量数量                   | 4GB         6GB         8GB         12GB         16GB           1         1         1         1         1         1         1         1         1         1         1         1         1         1         1         1         1         1         1         1         1         1         1         1         1         1         1         1         1         1         1         1         1         1         1         1         1         1         1         1         1         1         1         1         1         1         1         1         1         1         1         1         1         1         1         1         1         1         1         1         1         1         1         1         1         1         1         1         1         1         1         1         1         1         1         1         1         1         1         1         1         1         1         1         1         1         1         1         1         1         1         1         1         1         1         1         1         1         1         1         < |
|                                                                                                    | 耗材<br>合计金额               | 华杨融程录 ¥ 299.00 1<br>¥ 7,100.00                                                                                                    |
|                                                                                                    |                          | 选择委托代理商直购                                                                                                    |

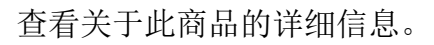

| ・・・・・・・・・・・・・・・・・・・・・・・・・・・・・ | A Hell - ANNI - FEBILIAN<br>会社で Ref 4/2007年、会社会社会社会社会社会社会社会社会社会社会社会社会社会社会社会社会社会社会社 | 华硕笔记本     | 第4714第187 (AD2010105) と思想目前 2002,08,07 10 55 52 |
|-------------------------------|------------------------------------------------------------------------------------|-----------|-------------------------------------------------|
|                               | RESERve askets                                                                     | 协议价<br>优惠 | ¥ 7,100.00 /s                                   |
| 文型 型 型 型 型 1                  | 10-300g 4096/2                                                                     | 服务        | 交持服务 —年轻的<br>4GB 6GB 8GB 12GB 16GB              |
| 会计金额 ¥ 7,100.00<br>通得委托代理商盒购  | < 12 12 12 2                                                                       | 敗量<br>    | 1<br>华级银旗 ¥ 299.00 1                            |
|                               |                                                                                    | 合计金额      | ¥ 7,100.00<br>這择要托代還商直购                         |

【商品详情】:显示商品详情信息。

【详细参数】: 显示商品基础属性及详细参数信息。 【授权委托代理商】: 显示相关授权委托代理商。 【商品评价】: 显示已完成订单的商品评价信息。 【成交记录】: 此商品已完成的订单信息。

输入需要购买的商品数量、耗材数量,点击【选择委托代理商直购】。

| <b>协议</b> 会示                                                                                                    |                                                                                                    |                         |        |
|----------------------------------------------------------------------------------------------------|----------------------------------------------------------------------------------------------------|-------------------------|--------|
| ●20二十回点人のAGE 2015年、1月1日日本のAGE 2015年のAGE 2015年のAGE 2015年の<br>市民民産業が成立した。日本日本の日本の日本の日本の日本の日本の日本の日本の日本の日本の日本の日本の日本                                                                                                    | <b>华硕笔记本</b><br>适合采购品目 使携式计算机 (A02010105) 上架时                                                                                                    | īj: 2022-09-07 10:53:52 |        |
|                                                                                                    | <ul> <li>协议价 ¥7,100.00 /☆</li> <li>⑦</li> <li>⑦</li> <li>⑦</li> <li>⑦</li> <li>⑦</li> <li>⑦</li> <li>⑦</li> <li>⑦</li> <li>第</li> <li>⑦</li> <li>⑦</li> <li>⑦</li> <li>⑦</li> <li>⑦</li> <li>⑦</li> <li>⑦</li> <li>⑦</li> <li>⑦</li> <li>⑦</li> <li>⑦</li> <li>⑦</li> <li>⑦</li> <li>⑦</li> <li>⑦</li> <li>⑦</li> <li>⑦</li> <li>⑦</li> <li>⑦</li> <li>⑦</li> <li>⑦</li> <li>⑦</li> <li>⑦</li> <li>⑦</li> <li>⑦</li> <li>⑦</li> <li>⑦</li> <li>0</li> <li>0</li> <li>10</li> <li>10</li></ul> |                         |        |
| 10-300g 409658<br>scatter<br>scatter<br>states<br>states<br>stat | 内存容量 4GB 6GB 数量 1                                                                                                    | 8G8 12G8 16G8           |        |
|                                                                                                    | 耗材                                                                                                    | ]                       |        |
| 高品計算整 译细参数 授权委托代理商(1) 直<br>华级资格                                                                                                    | ·局评价(1)   咸交记录                                                                                                    | _                       |        |
| [ □ 正品保障                                                                                                    | (¥)价格优惠                                                                                                    | ▲ 双向信用                  | ▲ 售后无忧 |

4、下方自动弹出已授权委托的代理商,选择合适的供应商,点击【购买】 按钮,进入下单页面。

|                                                                                                    |                                                                                                    |                                                                | ¥ 7,100.00                                                          |                                                                                                    |                           |    |                                                                                                    |
|----------------------------------------------------------------------------------------------------|----------------------------------------------------------------------------------------------------|----------------------------------------------------------------|---------------------------------------------------------------------|----------------------------------------------------------------------------------------------------|---------------------------|----|----------------------------------------------------------------------------------------------------|
|                                                                                                    |                                                                                                    |                                                                | 选择委托代理商直购                                                           |                                                                                                    |                           |    |                                                                                                    |
| 商品详情 详细参数                                                                                                 | 股权委托代理商(1)                                                                                                    | 商品评价(1) 成交记录                                                   |                                                                     |                                                                                                    |                           |    |                                                                                                    |
| 入围厂商                                                                                                    |                                                                                                    |                                                                |                                                                     |                                                                                                    |                           |    |                                                                                                    |
| 入围厂商名称:苏采云供应商2                                                                                            |                                                                                                    |                                                                |                                                                     |                                                                                                    |                           |    |                                                                                                    |
|                                                                                                    |                                                                                                    |                                                                |                                                                     |                                                                                                    |                           |    |                                                                                                    |
| 入围信息                                                                                                    |                                                                                                    |                                                                |                                                                     |                                                                                                    |                           |    |                                                                                                    |
| 入围信息<br>协议项目:市级-2022-09-06-框架                                                                             | 明协议-演示数据(JSZC-32)                                                                                                    | 0000-SCZX-K2022-0106)                                          |                                                                     |                                                                                                    |                           |    |                                                                                                    |
| ▲團信息<br>协议项目:市級-2022-09-06-框架<br>架動包:便速式计算机<br>授权地区: 可靠此本書 ■ 2000                                         | 936议-演示数据(JSZC-320                                                                                                    | 0000-SCZX-K2022-0106 )                                         | 这天海市 投存市 经城市                                                        |                                                                                                    | a l                       |    |                                                                                                    |
| 入團信息<br>协议项目:市级-2022-09-06-低等<br>采购包:使违式计算机<br>授权地区:[江多省本最] 而亦市<br>授权委托代理商信息                              | 29协议-演示数据(JSZC-320<br>无题市                                                                                                    | 0000-SCZX-K2022-0106)<br>常光地市 前述市                              | 道云通布 · 道安市 · 监狱市                                                    | ISAND URITE BANK BIZT                                                                                                    | 0                         |    |                                                                                                    |
| 入園信息<br>协议项目:市级-2022-09-06-板塔<br>采购包:便捷式计算机<br>授权要托代理商信息<br>授权委托代理商                                       | 866议-潇示数据(JSZC-320<br>1                                                                                                    | 0000-SCZX-K2022-0106)<br>第2%時間 通道時<br>脱系人                      | <b>建云市</b> 油安市 里城市<br>联系电话                                          |                                                                                                    | 5<br>近期销量                 | ¢  | 援作                                                                                                    |
| 入國信息<br>协议商目:市場-2022-09-06-板線<br>架影响: 使进式计算机<br>授权地区: [正当者本章] 第四角<br>授权委托代理商信息<br>授权委托代理商信息               | 8時以-漢示數號(JSZC-321<br>1 [ 元編市 ] 總州市<br>  详细地址<br>  盐城                                                                                                    | 0000-SCZX-R2022-0106)<br>第2968 第2968 第388<br>第2865人<br>方法定印度指定 | <ul> <li>第元巻き 第元等 主地の</li> <li>取示申込</li> <li>18989898570</li> </ul> |                                                                                                    | 5<br>近期附量<br>1            | ÷  | 1841:<br><b>19-32:</b> Accelerator                                                                                                    |
| 入國信息<br>約次項目 Ne.0222 09 06 45落<br>緊助包:便捷式计算机<br>授权如弦: IIIS 88 48 用助师<br>授权委托代還商信息<br>授权委托代還商信息<br>苏采云供应商2 | 899 (1) 525-32<br>( <b>文明)</b> ( (1) 525-32<br>( (1) 525-32<br>( (1) 525-32)<br>( (1) 525-32)<br>( (1) | 0000-5C2X-82022-0106)<br>第時間 第時間 電磁路<br>現代新人<br>方示云印绘術2        | 8.5.00 8.5.0 8.5.0<br>8.5.45<br>1898998670                          | Matter         Matter         Matter         Matter           R846/GP3 / L289H0         # 7,100.00         2022-09-07 1053:52 | 1<br>157.100054<br>1<br>1 | 49 | 現在<br>和<br>日<br>時<br>位<br>日<br>時<br>位<br>日<br>時<br>位<br>日<br>時<br>位<br>二<br>1<br>日<br>時<br>位<br>二<br>1<br>日<br>時<br>位<br>二<br>1<br>1<br>1<br>1<br>1<br>1<br>1<br>1<br>1<br>1<br>1<br>1<br>1 |

5、点击【关联采购计划】。

| <b>江苏政府采购 。</b> 省本级<br>框架协议电子采购平台 |                | 首页    集采货物      | 集采服务 通知公告  |
|-----------------------------------|----------------|-----------------|------------|
| 首页 / <b>商品下单</b>                  |                |                 |            |
| 采购计划                              |                |                 |            |
| 采购计划信息                            | 金額信息           | 数量信息            | 操作         |
|                                   | 暂无采购计划。请关职采购计划 |                 |            |
| 委托代理商:供应商测试1                      |                |                 |            |
| 商品信息                              | 腐性             | 单价(元) 数量        | 金額(元) 操作   |
|                                   | 内存容量:16G8      | ¥ 5,000.00 1    | ¥ 5,000.00 |
| 服务承诺: 1                           | 是否议价           | <b>宫户要求说明</b> : | li li      |
|                                   |                |                 | 新磨收货地址     |

6、根据采购计划编号、采购计划名称进行模糊查询操作,选择采购品目查 询操作,选择对应的采购计划,点击【确定】。

| 首页 / <b>商品下单</b>                      | 选择采购计划                                                   |                    |               |           |              | ×     |     |            |
|---------------------------------------|----------------------------------------------------------|--------------------|---------------|-----------|--------------|-------|-----|------------|
| 采购计划                                  | 订单基本信息                                                   |                    |               |           |              |       |     |            |
| 采购计划信息                                | 委托代理商:供应商3                                               | 采购品目:便携式计算         | ยา            | 商品单价:     | 7300         |       |     | 数量信息 操作    |
|                                       | 采购数量: 1                                                  | 耗材金額: 0            |               | 订单总金额     | ē: 7300      |       |     |            |
|                                       |                                                          |                    |               |           | 采购计划信息查询     |       |     |            |
| 委托代理商:供应商3                            | 采购计划信息                                                   | 金額信息.              | 数量信息          | 最否可用      | 无法选择原因       |       |     |            |
| 商品信息                                  | 计划编号: JSZCLS-320000-<br>20221085                         | 预轉金额: 0.00         | 采购数量:<br>10   | $\odot$   |              | 介元)   | 数量  | 金額(元) 操作   |
| · · · · · · · · · · · · · · · · · · · | 计初名称: 测试521<br>采购品目: 便携式计算机                              | 可用金額: 4,971,000.00 | 可用数量:2        |           |              |       |     |            |
|                                       | 计划编号: JSZCLS-320000-<br>20221119                         | 初始会想:500000000     | 采购数量:<br>100  |           |              | 00.00 |     | ₩ 7,300.00 |
| 服务承诺: 一年保修                            | <ul> <li>计划名称: 便携式计算机01</li> <li>采购品目: 便携式计算机</li> </ul> | 可用金额: 4,963,500.00 | 可用数量:<br>95   | $\odot$   |              |       |     |            |
|                                       | 计划编号: JSZCLS-320000-<br>20221091                         | 石韻今年・000           | 采购数量:         |           |              |       |     |            |
| 友货地址                                  | <ul> <li>计划名称:编写电脑</li> <li>采购品目:便携式计算机</li> </ul>       | 可用金额: 499,890.00   | 10<br>可用數量: 0 | $\otimes$ | 商品数量大于计划可用数量 |       |     | 新藩牧馈地址     |
|                                       | 计划编号: ces                                                | 预算金额: 200,000.00   | 采购数量:1        | 0         |              |       |     |            |
| 1 18768677767                         | <ul> <li>计划名称: 测试</li> <li>采购品目: 便携式计算机</li> </ul>       | 可用金额: 200,000.00   | 可用数量:1        | ٢         |              | 現代以上地 | ph. | ۷          |

7、确认供应商信息以及主材和所选择的耗材信息,可在此页面编辑购买数量,删除选择的耗材。

| 商品信息    | 属性     |        | 单价(元) 数量      | 金額(元) 操作    |
|---------|--------|--------|---------------|-------------|
|         | 销售属住:1 |        | ¥ 700.00      | ¥ 10,185.00 |
| 11      |        |        | ¥ 2,000.00 15 | ¥ 30,000.00 |
| 跟务承诺: 无 |        | 🗌 是否议价 | 客户要求说明:       | 1           |

【服务承诺】: 查看供应商的服务承诺。

【是否议价】:可勾选,勾选后,采购人下单后可以等待委托代理商发起新 的订单报价进行议价。

【客户要求说明】:默认为空,是否议价勾选时为必填项,未勾选时为非必 填项。

| 收货地址     |             |             |        | 新增收货地址 |
|----------|-------------|-------------|--------|--------|
| 1        | 18768677767 | 江苏曾,带州市天宁区1 | RULISE | 2      |
| ● 更多地址 > |             |             |        |        |

8、点击【新增收货地址】,选择所在区域,填入详细地址、收货人、联系 号码后,点击【确定】。点击【更多地址】显示已维护地址信息。

| 新增收货地   | 址                          | ×                                     |
|---------|----------------------------|---------------------------------------|
| * 所在区域: | 请选择区域                      | ✓ ĝ                                   |
| *详细地址:  |                            |                                       |
| * 收货人:  |                            |                                       |
| *联系号码:  |                            |                                       |
| _       | 取 当                        |                                       |
| 极促进政府   | 采购与互联网涂度购框架协议采购方式管理者行办法财政部 | ····································· |

9、点击【设为默认地址】按钮,再次下单时默认显示此地址,修改、删除 收货信息按钮如下图所示。

| 收货地址                    |               |                                                     |                                   |                                      |                    | 修改收集   | 新增<br>と信息  | 女货地址 |
|-------------------------|---------------|-----------------------------------------------------|-----------------------------------|--------------------------------------|--------------------|--------|------------|------|
| 1                       | 18768677767   | 江苏督,常州市,天宁区1                                        |                                   |                                      | 服代认为出土             |        | *          | ┛    |
| 政府采购活动积极促进政府采<br>与互联网深度 | 總 17657567543 | 江苏普,首本级购框架协议采购方<br>极促进政府采购与互联网深度购<br>政府采购活动积极促进政府采购 | 式管理暂行办法  <br> 框編协议采购方式<br> 与互联网深度 | d政部令第号建设目标进一步规范政<br>管理暂行力法财政部令第号建设目标 | 存采购活动积<br>示进一步规范   | 设为默认地址 | 2          | ٥    |
| 2                       | 18768677767   | 江苏省,南京市,秦淮区2                                        |                                   |                                      | 면 1호 '이 #Y 1V 개단세도 | 设为默认地址 | L          | ٥    |
| 收起地址 へ                  |               |                                                     |                                   |                                      |                    | 删除     | <b>收货信</b> | 息,   |
| 确认采                     | 购单位联系         | 信息,可编辑。                                             |                                   |                                      |                    |        |            |      |
| 采购单位联系信息                |               |                                                     |                                   |                                      |                    |        |            |      |
| ・联系人: TEST              |               |                                                     | *联系电话:                            | 13008812123                          |                    |        |            |      |

点击【提交订单】按钮,提示下单成功。

| Right data     Right data     Righ data     Righ data     Righ data                                                                                                    |             |                      |               |              |                                  |              | <b>工苏政府米购</b> 省本级      |
|----------------------------------------------------------------------------------------------------|-------------|----------------------|---------------|--------------|----------------------------------|--------------|------------------------|
| Ref de la martine     Ref de la martine     Ref de la mart                                                                                                    |             |                      |               |              |                                  |              | R01+bi                 |
| 보는 1:44년                                                                                                    | SCROOM ST 1 |                      |               |              |                                  |              |                        |
| 10.00000000000000000000000000000000000                                                                                                    |             | 可用金额(元) 操作           | 预算金额(元)       |              | 采购品目                             | 采购计划名称       | 采购计划编号                 |
| Brates       Ref       Ref       <                                                                                                    | R9          | ¥ 500,000.00         | ¥ 500,000.00  |              | 台式计算机                            | 测试测试测试框架协议   | JSZCLS-320000-20220638 |
| 第日日日       第日日       年日(1)       日日       年日(1)       日日       年日(1)       日日       年日(1)       日日       年日(1)       1       1       1       1       1       1       1       1       1       1       1       1       1       1       1       1       1       1       1       1       1       1       1       1       1       1       1       1       1       1       1       1       1       1       1       1       1       1       1       1       1       1       1       1       1       1       1       1       1       1       1       1       1       1       1       1       1       1       1       1       1       1       1       1       1       1       1       1       1       1       1       1       1       1       1       1       1       1       1       1       1       1       1       1       1       1       1       1       1       1       1       1       1       1       1       1       1       1       1       1       1       1       1       1       1       1                                                                                                    |             |                      |               |              |                                  |              |                        |
| 単品名     単性     単的方     並且     生動方       「「「「」」」」」     第三篇次:1     100000     10     1000000     10     1000000       日本     1     1     1     1000000     10     1000000       日本     1     1     1     1000000     10     1000000       日本     1     1     1     10000000     10     1000000       日本     1     10000000     10     10000000     10     10000000       日本     1     100000000     10     10000000     10     10000000       日本     1000000000     10     1000000000     10     100000000       日本     1000000000000000000000000000000000000                                                                                                    |             |                      |               |              |                                  |              | 委化代理商:常州测试供应商          |
| Image:       Image:                                                                                                    | (元) 操作      | e 金額(元)              | 单价(元) 数量      |              |                                  | 属性           | 商品信息                   |
| 1     1     1     1     1     1     1     1     1     1     1     1     1     1     1     1     1     1     1     1     1     1     1     1     1     1     1     1     1     1     1     1     1     1     1     1     1     1     1     1     1     1     1     1     1     1     1     1     1     1     1     1     1     1     1     1     1     1     1     1     1     1     1     1     1     1     1     1     1     1     1     1     1     1     1     1     1     1     1     1     1     1     1     1     1     1     1     1     1     1     1     1     1     1     1     1     1     1     1     1     1     1     1     1     1     1     1     1     1     1     1     1     1     1     1     1     1     1     1     1     1     1     1     1     1     1     1     1     1     1     1     1     1     1     1     1<                                                                                                    | .00         | ¥ 10,185.00          | ¥ 700.00 15   |              |                                  | 销售属性:1       | ALALIAN V              |
| 展存班: 元     ● 居取(約     客户需林明:       進出     1     1576677767     正方電本州市元子区1       1     1576677767     正方電本州市元子区2       第89年2     -     -       第89年2     -     -       第89年2     -     -       第89年2     -     -       第89年2     -     -       第89年3     -     -       第89年3     -     -       1     -     -       1     -     -       1     -     -       1     -     -       1     -     -       1     -     -       1     <                                                                                                    | .00 🗐 除     | ¥ 30,000.00          | ¥ 2,000.00 15 |              |                                  |              | 11                     |
| #####<br>###############################                                                                                                    |             |                      | 客户要求说明:       |              | 🗌 是否议价                           |              | 服务承诺:无                 |
| 推出:<br>1 176677767 正常電無州市天子区1 ■UNEX<br>国家地址 ✓<br>線単位联系信号<br>展長 / TEST ● ● 展電 : 1000612123<br>正芬政府采购<br>電楽 b 3 2 电 子 采 男 平 含 ■<br>本央<br>正常 c b 2 2 电 子 采 男 平 含 ■<br>本の<br>正常に ¥ 40,185.00<br>正確定意知: ¥ 52,660.00<br>四個型店類: Y 52,660.00<br>配名種: Y 12 21<br>通知(理解系称: 新州)類(所用)                                                                                                    | //          |                      |               |              |                                  |              |                        |
| (集中型)<br>1 1076677767 江戸首用州市天宇区1 ■KU供型<br>画単位現英信息<br>転入: [TEST] ● 联展电話: 13008012123<br>                                                                                                    |             |                      |               |              |                                  |              |                        |
| 1       1076607767       近草電泉州市天宇区1       東秋地安定         重奏想は V       調理値位発展信息       ● 配展电信:       13006012123         取取力:       「正式」       ● 配展电信:       13006012123         正式苏政府采购<br>框架 物 文 电 チ 来 陶 平 台 1       雪本恐       ●       日本恐         「早気成功<br>四星電話の:: ¥ 2600.00         照名信:: 123: 11 2011       更HC環南本称: #H制設計用ご爾                                                                                                    | 新増收货地址      |                      |               |              |                                  |              | 7货地址                   |
| 調客記は ~<br>現年位発気信題<br>現私人: 151<br>・既果地部: 13008512123<br>の<br>まけ金都元: ¥ 40,185.00<br>正芬政府采购<br>電楽 防 文 电子 来 肉 平 白 副<br>本来<br>下年成功<br>近常の感謝元: ¥ 52,600.00<br>服用語: 123: 11.2011<br>既HC理解名称: #H制訳的生成解                                                                                                    | L           | 1                    | 素が入地など        |              |                                  | 江苏省,常州市,天宁区1 | 1 18768677767          |
| 理科: [ tot]<br>・ 取用: [ 1000512123<br>CHT会開(): ¥ 40,185.00                                                                                                    |             |                      |               |              |                                  |              | 更多地址 ∨                 |
| R集長: 1551<br>・ 駅集地: 13008512123<br>出け金額売: ¥ 40,185.00<br>江苏政府采购<br>福来物 20 世子来 時 平台                                                                                                    |             |                      |               |              |                                  |              | 购单位联系信息                |
| Ett韋朝沅: ¥ 40,185.00      T      T |             |                      |               | 13008812123  | * 联系电话:                          |              | 联系人: TEST              |
|                                                                                                    |             |                      |               |              |                                  |              |                        |
| 正苏政府采购                                                                                                    | .00 提交订单    | 总计金额(元): ¥ 40,185.00 | <u>الج</u>    |              |                                  |              |                        |
|                                                                                                    |             |                      |               |              |                                  |              |                        |
| 框架协议电子采购平台編<br>下 単成功                                                                                                    |             |                      |               |              |                                  |              | 江苏政府采购 🚌               |
| 下単成功<br>5年年金統元: ¥52,60.00<br>席品框号: 1201: 112011<br>奥托代環境名称: 常州淘汰供应簿                                                                                                    |             |                      |               |              |                                  |              | Ⅰ框架协议电子采购平台■           |
| <b>下单成功</b><br>订单点金额元: ¥ 52.600.00<br>商品信息: 1201; 112011<br>委托代理簿名称: 常州测试供应簿                                                                                                    |             |                      |               |              |                                  |              |                        |
| 下单成功<br>订单金叁额元:¥52,600.00<br>商品信息:1201:112011<br>氨托代通常名称:希州测试供应簿                                                                                                    |             |                      |               |              |                                  |              |                        |
| 订单总金额元:¥52,600.00<br>商品信号:1201;112011<br>委托代理簿名称:常州测试供应商                                                                                                    |             |                      |               |              | 下单成功                             |              |                        |
| 東部に通販会会、単分割の注意で                                                                                                    |             |                      |               | <b>00.00</b> | 订单总金额(元):¥52,60                  |              |                        |
|                                                                                                    |             |                      |               | 3.供应商        | 四月1日日本(2017)112<br>四托代理商名称: 常州测试 | i            |                        |
| <b>建埃购买</b> 重香汀单列表 14砂后返回首页                                                                                                    |             |                      |               | 14秒后返回首页     | 兴 查看订单列表                         | 继续购          |                        |

#### 2.1.2合同确认

1、采购人点击【直接选定订单】-【合同签订】,弹出订单管理页面,点击
 【合同签订】按钮,进入合同签订页面。

| <b>」</b> 政府采则 | 购一体化平台 |              |                   |          |       |          |                       |                                                                                                    |                     | 990099-07    |
|---------------|--------|--------------|-------------------|----------|-------|----------|-----------------------|----------------------------------------------------------------------------------------------------|---------------------|--------------|
| 治<br>喧询       | 订单编    |              | 委托什               | 代理商名称    | 开始日期  | → 结束日期   | □ 类型: ● 货物 ○ 目        | み (1) の (1) の (1) (1) 0 (1) 0 | : 田道                |              |
| 「管理           | 全部     | 商家报价         | 商家确认              | 价格确认 合同签 | 1 已发货 | 已收货 合同备案 |                       |                                                                                                    |                     |              |
| 『査询           | 订单编    | 号:ZGDD-2022  | -000163           | 委托代理商:   | 供应商3  |          | 下单时间:2022-12-05 16:26 | 40                                                                                                    |                     | 合同签订         |
|               |        | 华硕笔;<br>内存容量 | <b>己本</b><br>E4GB |          |       |          | 成交单价: ¥7300           | x 5                                                                                                    | 金额合计(元):<br>¥ 36500 | 查看详情<br>合同签订 |
|               |        |              |                   |          |       |          |                       |                                                                                                    | 共1条记录 < 1 >         | 10 条/页 ~     |
|               |        |              |                   |          |       |          |                       |                                                                                                    |                     |              |
|               |        |              |                   |          |       |          |                       |                                                                                                    |                     |              |
|               |        |              |                   |          |       |          |                       |                                                                                                    |                     |              |
|               |        |              |                   |          |       |          |                       |                                                                                                    |                     |              |
|               |        |              |                   |          |       |          |                       |                                                                                                    |                     |              |
|               |        |              |                   |          |       |          |                       |                                                                                                    |                     |              |
|               |        |              |                   |          |       |          |                       |                                                                                                    |                     |              |
|               |        |              |                   |          |       |          |                       |                                                                                                    |                     |              |

2、确认合同信息后,点击右上方【签订】按钮,提示页面签订成功,等待 供应商发货。

| Q 放大 Q 缩小 | 山下戦                         |                         |                | 签订返回 |
|-----------|-----------------------------|-------------------------|----------------|------|
| ≡         | <                           | 1 /4 > 一 自动缩放 • +       |                | Q    |
|           |                             |                         |                |      |
|           | 江苏省政府采购合同                   | 司 <b>(货物)(合同编号:</b> 〕   | 1658976319636) |      |
|           | 框架协议采购项目名称:测试               | 框架协议0720qqq             |                |      |
|           | 框架协议采购项目编号: <b>JSZC</b>     | C-320000-ZJZS-2022-0028 |                |      |
|           | 甲方: (采购人) <b>江苏省采购</b>      | 单位                      |                |      |
|           | 乙方: (成交供应商) <b>常州测</b>      | 试供应商                    |                |      |
|           | 甲、乙双方根据江苏省政府采<br>的结果,签署本合同。 | 购中心(测试框架协议0720qqq)封闭    | 式框架协议采购项目公开征集  |      |
|           | 一、合同内容                      |                         |                |      |
|           | 标的名称                        | 规格型号                    | 标的数量           |      |
|           | 1                           | 销售属性:1                  | 20             |      |
|           | 11                          |                         | 20             |      |

2.1.3确认收货

1、采购人点击【直接选定菜单】-【己发货】-【物流信息】,可查看物流信息。。

| 订单编号                                                                                                    | 委托代理商名称                          | 开始日期                        | → 結束日期 🛛 | 美型: • 货物            | 膨      | Q 査询 | C重置    |                  |                              |
|----------------------------------------------------------------------------------------------------|----------------------------------|-----------------------------|----------|---------------------|--------|------|--------|------------------|------------------------------|
| 全部 商家报价                                                                                                    | 商家确认 价格确认 合同                     | 同签订 已发货 已收;                 | 告 合同备案   |                     |        |      |        |                  |                              |
| 订单编号:ZGDD-202                                                                                                    | 2-000027 委托代码                    | 至商:常州源试供应商                  | न        | 单时间 : 2022-07-27 16 | :21:32 |      |        |                  | 已发货                          |
| म्वाह्यम्<br>माण्ड्र                                                                                                    | 1<br>型彩色                         |                             |          | 成交单价:¥800           |        | x 1  |        | 金額合计(元):<br>¥800 | 查看详情<br>物流信息<br>确认收货<br>合同详情 |
|                                                                                                    |                                  |                             |          |                     |        |      | ţ      | 1 余记录 < 1        | 1 > 10条/页 >                  |
|                                                                                                    |                                  |                             |          |                     |        |      |        |                  |                              |
|                                                                                                    |                                  |                             |          |                     |        |      |        |                  |                              |
|                                                                                                    |                                  |                             |          |                     |        |      |        |                  |                              |
|                                                                                                    |                                  |                             |          |                     |        |      |        |                  |                              |
|                                                                                                    |                                  |                             |          |                     |        |      |        |                  |                              |
|                                                                                                    |                                  |                             |          |                     |        |      |        |                  |                              |
|                                                                                                    |                                  |                             |          |                     |        |      |        |                  |                              |
|                                                                                                    |                                  |                             |          |                     |        |      | _      |                  |                              |
|                                                                                                    | 物流信息                             |                             |          |                     |        | ×    |        |                  |                              |
|                                                                                                    | 物流信息                             | 物志发货                        |          |                     | ~      | ×    |        |                  |                              |
|                                                                                                    | 物流信息<br>发货方式:                    | 物流发货                        |          |                     | ~      | ×    |        |                  |                              |
|                                                                                                    | 物流信息<br>发货方式:<br>物流公司名称:         | 物流发货<br>cs物流公司              |          |                     | ~      | ×    | 9:22:5 |                  |                              |
|                                                                                                    | 物流信息<br>发货方式:<br>物洗公司名称:<br>运单号: | 物流发货<br>cs物流公司<br>123456789 |          |                     | ~      | ×    | 9:22:5 |                  |                              |
| and the second second se | 物流信息<br>发货方式:<br>物流公司名称:<br>运单号: | 物流发货<br>CS物流公司<br>123456789 |          |                     | ~      | ×    | 9:22:5 |                  |                              |

2、点击【确认收货】按钮,进入订单信息页面,可评价对应订单。

| 牧府采购一体化平台 |                    |           |        |          |                      |           |                   | 990099                       |
|-----------|--------------------|-----------|--------|----------|----------------------|-----------|-------------------|------------------------------|
| 订单编号      |                    | 委托代理商名称   | 开始日期   | → 結束日期   | 白 美型: • 货物 〇         | 服务 Q 直海 ( | こ重置               |                              |
| 全部        | 商家报价 商家确认          | 价格确认 合同签订 | 已发货    | 已收货 合同备案 |                      |           |                   |                              |
| 订单编号      | : ZGDD-2022-000027 | 委托代理商:常   | 計測试供应商 |          | 下单时间:2022-07-27 16:2 | 1:32      |                   | 已发货                          |
|           | 打印机<br>打印类型彩色      |           |        |          | 成交单价: ¥800           | x 1       | 金額合计(元):<br>¥ 800 | 查看详情<br>物流信息<br>确认政役<br>合同详情 |
|           |                    |           |        |          |                      |           | 共1 祭记录 < 1        | > 10条/页 >                    |
|           |                    |           |        |          |                      |           |                   |                              |
|           |                    |           |        |          |                      |           |                   |                              |
|           |                    |           |        |          |                      |           |                   |                              |
|           |                    |           |        |          |                      |           |                   |                              |
|           |                    |           |        |          |                      |           |                   |                              |
|           |                    |           |        |          |                      |           |                   |                              |
|           |                    |           |        |          |                      |           |                   |                              |
|           |                    |           |        |          |                      |           |                   |                              |

| 订单值息                        |                            |                           |
|-----------------------------|----------------------------|---------------------------|
| 订单否称: 1                     | 订单编号:ZGDD-2022-000034      | 下单时间: 2022-07-28 10:22:21 |
| 委托代理商评价                     |                            |                           |
| 常州测试供应商                     |                            |                           |
| * 商品符合室 0分                  | • 配送速度 🗙 🗙 🗙 🗙 0分          | ● 服务态度 ★★★★★★ 0分          |
| 商品评价                        |                            |                           |
| 1<br>钙售属住:1<br>11<br>¥52600 | • 商品评分 🚖 🚖 🚖 🚖 0分<br>商品评价: |                           |
|                             |                            | 返回 提交                     |

3、对供应商和商品评价后,点击【提交】。

#### 2.1.4合同备案

1、点击【合同备案】跳转至订单详情页面

| ∽∽ 苏采云∣政府 | <b>舟采购一体化平台</b> |                        |                     |          |        |            | 990099-01      |
|-----------|-----------------|------------------------|---------------------|----------|--------|------------|----------------|
| ■ 我的工作台   |                 | 采购计划详情                 |                     |          |        |            |                |
| 茴 采购计划查询  |                 | 采购计划编号                 | 采购计划名称              |          | 采购品目   |            | 预算金额(元)        |
| ◎ 直接选定管理  |                 | JSZCL5-320000-20221244 | 测试框架协议采货物1104       |          | 便携式计算机 |            | ¥ 1,000,000.00 |
| 助 协议合同查询  |                 | 商品信息                   |                     |          |        |            |                |
|           |                 | 商品名称                   |                     | 商品属性     |        | 单价(元)      | 教量             |
|           |                 | 华硕笔记本                  |                     | 内存容量:6G8 |        | ¥ 7,800.00 | 5              |
|           |                 | 鼠标测试出是测试测试测试           |                     |          |        | ¥ 400.00   | 5              |
|           |                 | desa奥尔森海峡到的骄傲实际到手      |                     |          |        | ¥ 1,212.00 | 5              |
|           |                 | 合同信息                   |                     |          |        |            |                |
|           |                 | 合同编号                   | 合同签订日期              |          | 合同状态   | 35         | R1F            |
|           |                 | 1669992766848          | 2022-12-02 00:00:00 |          | 合同已签订  | 合同         | 排件情            |
|           |                 | 收货地址<br>               | 1                   |          |        |            |                |
|           |                 | 流转日志                   |                     |          |        |            | T              |

2、点击【合同备案】、页面跳转至合同备案填报,分别填写【主要信息】、【资金明细】最后保存提交。

| 1 主要           | 言息                        | 2 资金明细               |             | 3 提交预览 |
|----------------|---------------------------|----------------------|-------------|--------|
| ● 温馨提示: 合同公;   | 示的填报内容依据财政部办公厅关于印发《政府采购公告 | 和公示信息格式规范(2020年版)》,请 | 核对并完善相关必填项。 |        |
| 基本信息           |                           |                      |             |        |
| 订单编号:          | ZGDD-2022-000069          | 订单名称:                | 小米便携式计算机    |        |
| 合同主体           |                           |                      |             |        |
| 合同编号:          | 1664439059579             |                      |             |        |
| *合同名称:         | 江苏省政府采购合同                 |                      |             |        |
| 采购人(甲方):       | TEST                      |                      |             |        |
| 地址:            | 123321                    | 采购人联系方式:             | 13008812123 |        |
| 供应商(乙方):       | 江苏富深协通科技股份有限公司            |                      |             |        |
| 地址:            | 南京                        | 供应商联系方式:             | 15061665093 |        |
| 社会统一信用代码:      | 123123124134132132        |                      |             |        |
| 合同主要信息         |                           |                      |             |        |
| 主要标的名称:        | 小米便携式计算机                  |                      |             |        |
| 主要标的数量:        | 5                         | 主要标的单价:              | 11元         |        |
| *财政性资金:        | 0元                        | 可用财政性资金:             | 0元          |        |
| * 非财政性资金:      | 0元                        | 可用非财政性资金:            | 0元          |        |
| * 合同金額:        | 55元                       | 采购方式:                | 框架协议        | ~      |
| 报价类型:          | 总价                        | 合同签订日期:              | 请选择合同签订时间   | E      |
| * 工期、供货期:      | 请选择工期、供货期时间               |                      |             |        |
| * 规格型号(或服务要求): | 内存容量-4GB                  |                      |             | 6      |

#### 2.2、服务类

2.2.1采购单位下单

1、进入框架协议采购平台,点击【服务类框架协议】,弹出服务类框架协 议页面,点击进入商品查看界面。

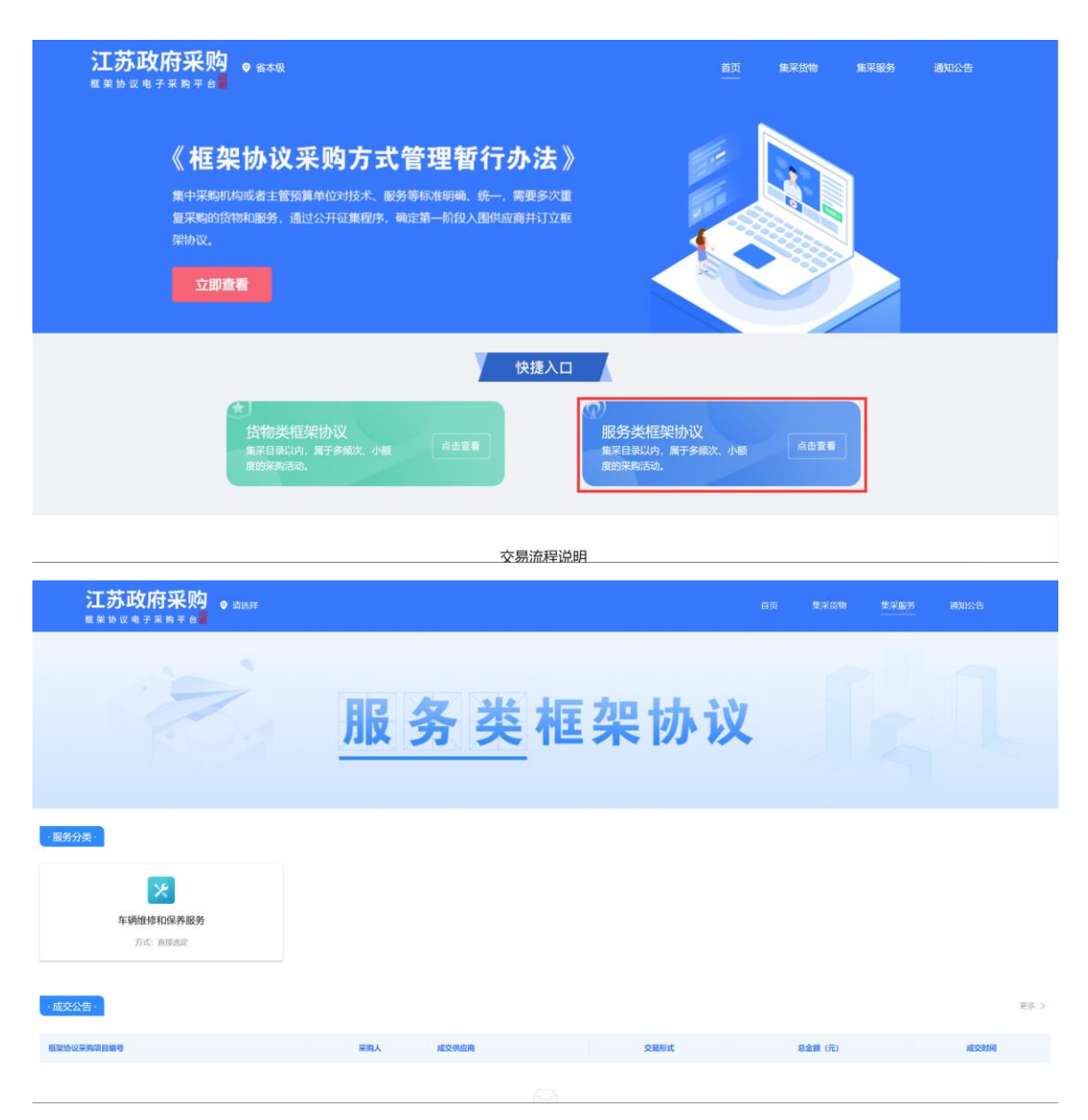

2、此处以车辆维修和保养服务为例,选中该类别,可通过供应商名称进行 模糊查询。

| ▲ ジェンストロンススプ 0 省本政<br>框架协议电子采购平台           |             | 首页    集采货物                                               | 集采服务 通知公告             |
|--------------------------------------------|-------------|----------------------------------------------------------|-----------------------|
|                                            | <b>员务类框</b> | 架协议                                                      |                       |
| 1896人供应用 5:60(1)(4)(<br>1895—1822篇 11)(11) | ,           | <u>م</u>                                                 | 投票结束 6 条              |
| 苏采云供应商3                                    | ல்லத்<br>1  | ■■● 供应商测试2<br>■■■ 供应商测试2<br>取系人:供应商测试2<br>取系用: 152222222 | 成交量<br><mark>2</mark> |
| 联系人。办米云伊拉尚3<br>联系电话: 15061665092<br>地址: 盐城 | <u></u>     | 地址 测试                                                    |                       |

3、采购人挑选符合需求的供应商,选择后进入详情页购买服务。

| <b>江苏政府采购。</b> 🛯 🖏                                                     |                                                                    | 首页 集采线                           | 物    東采服务    通知公告                                                                                                    |
|------------------------------------------------------------------------|--------------------------------------------------------------------|----------------------------------|----------------------------------------------------------------------------------------------------|
| 首页 / <b>服务详情</b>                                                       |                                                                    |                                  |                                                                                                    |
| 协议公示 kpy测试测试测试测试 (JSZC-320                                             | 1300-TESN-K2022-0005 )                                             |                                  |                                                                                                    |
|                                                                        | 供应商3<br>● 益域<br>账例区域: 江苏省本观,南京市,无城市,徐州市,常州市,苏州市<br>原务城述: 1<br>我要购买 | a.唐唐市道云港市,淮安市盐城市,场州市,镇江市,泰州市,南江市 | <b>服务质量:</b><br>响应速度:<br>服务态度:<br>联系人的法定付成而1<br>联系电话: 15061665092                                                                                                    |
| 服务评价(0)         成交记录           企业简介         3           服务亦诸         1 |                                                                    |                                  |                                                                                                    |
| 资质资格<br>业务范围                                                           |                                                                    |                                  |                                                                                                    |
| 服务商收费标准公示                                                              |                                                                    |                                  |                                                                                                    |
| 文件标题                                                                   |                                                                    |                                  | 操作                                                                                                    |
|                                                                        | 暂无数据                                                               |                                  |                                                                                                    |
| ○ 正品保障<br>資质严強品质经审核                                                    | ¥ 价格优惠<br>协议规定符合优惠率                                                | 如疾汗的 信用共建                        | ション  ちのうう  ちのううう  ちのうう  ちのうう  ちのうう  ちのうう  ちのうう  ちのうう  ちのうう  ちのうう  ちのうう |

查看关于此商品的详细信息。

【服务简介】:包含企业简介、服务承诺、资质资格、业务范围以及服务商 收费标准公示。

【服务评价】: 商品购买后的评价列表。

【成交记录】: 购买服务后的成交信息。

| <b>江苏政府采购 。</b> 省本级<br>概果 协议电子采购平台 | 首页 集采货物                                                                                 | 集采服务 通知公告                                                          |
|------------------------------------|-----------------------------------------------------------------------------------------|--------------------------------------------------------------------|
| 首页 / <b>服务详情</b>                   |                                                                                         |                                                                    |
| 协议公示 kjxy测试测试测试测试 (JSZC-32030      | 0-TESN-K2022-0005)                                                                      |                                                                    |
|                                    | 供应商3<br>● 法述<br>服务区域: 江苏端本集南京市无堪市徐州市常州市湾州市湾街市连元港市港安市基城市局州市(南江市高州市高江市<br>服务策送: 1<br>浅質時気 | <b>服务质量:</b><br>响应速度:<br>服务态度:<br>取乐人:苏芬云供应高1<br>取乐电话: 15061665092 |
| 脳対論介 服务评价の) 成英记录  企业简介             |                                                                                         |                                                                    |
| 1                                  |                                                                                         |                                                                    |
| 服务承诺<br>1                          |                                                                                         |                                                                    |
| 资质资格                               |                                                                                         |                                                                    |

4、点击【关联采购计划】。

| ≜页 / <b>服务下单</b>                                              |                         |              |                   |    |      |    |
|---------------------------------------------------------------|-------------------------|--------------|-------------------|----|------|----|
| 服务商:供应商3                                                      |                         |              |                   |    |      |    |
| ③ 盐城                                                          |                         | 联系人: 苏采云供应商1 | 联系方式: 15061665092 |    |      |    |
| 采购计划                                                          |                         |              |                   |    |      |    |
| 采购计划信息                                                        |                         |              | 金額信息              |    | 操作   |    |
|                                                               |                         |              | 暂无采购计划,请关联采购计划    |    |      |    |
|                                                               |                         |              |                   |    |      |    |
| 需求信息                                                          |                         |              |                   |    |      |    |
| 需求信息<br>- 服务分类: 框架地                                           | 议采购平台/公车保险类/公车(         | 罕险类          |                   |    |      |    |
| <ul> <li>需求信息</li> <li>服务分类: 框架始</li> <li>需求列表: 序号</li> </ul> | 议采购平台/公车保险类/公车/<br>需求描述 | 穿脸类          |                   | 数量 | 计量单位 | 操作 |

5、根据采购计划编号、采购计划名称进行模糊查询操作,选择对应的采购 计划,点击【确定】。

#### 订单基本信息

| 195 | <b>5</b> 托代理商:苏采云供应商3                                                   | 采购品目:公车保险类 订单总金额                    | 颜: -                                 |
|-----|-------------------------------------------------------------------------|-------------------------------------|--------------------------------------|
|     |                                                                         |                                     | 采购计划信息直询 Q                           |
|     | 采购计划信息                                                                  | 金额信息                                | 是否可用                                 |
| ۲   | 计划编号: JSZCL5-320000-20221255<br>计划名称: 测试货物-公车保险<br>采购品目: 车辆维修和保养服务      | 预算金额: 200,000.00<br>可用金额: 57,491.00 | $\odot$                              |
|     | 计划编号: JSZCL5-320000-20221479<br>计划名称: 测试意向5 (拆完kjxy)<br>采购品目: 车辆维修和保养服务 | 预算金额: 0.00<br>可用金额: 0               | 〇〇〇〇〇〇〇〇〇〇〇〇〇〇〇〇〇〇〇〇〇〇〇〇〇〇〇〇〇〇〇〇〇〇〇〇 |

|                                                  | 联系大: 苏采云供应商3 联系方式: 1:                                                                                                    | 5061665092                                                                                                    |                                                                              |                                                                                        |                                                                                                    |                 |
|--------------------------------------------------|----------------------------------------------------------------------------------------------------|----------------------------------------------------------------------------------------------------|------------------------------------------------------------------------------|----------------------------------------------------------------------------------------|----------------------------------------------------------------------------------------------------|-----------------|
|                                                  |                                                                                                    |                                                                                                    |                                                                              |                                                                                        |                                                                                                    |                 |
| 28<br>20                                         |                                                                                                    | 金額信息                                                                                                    |                                                                              |                                                                                        | 操作                                                                                                    |                 |
| JSZCLS-320000-20221255<br>測试货物-公车保险<br>车辆维修和保养服务 |                                                                                                    | 预醇金额: 200,000.00<br>可用金额: 57,491.00                                                                                                    |                                                                              |                                                                                        | 重新关联采购计划                                                                                                    | IJ              |
|                                                  |                                                                                                    |                                                                                                    |                                                                              |                                                                                        |                                                                                                    |                 |
| 框架协议采购平台/公车保险类/公车保险类                             |                                                                                                    |                                                                                                    |                                                                              |                                                                                        |                                                                                                    |                 |
| 序号 需求描述                                          |                                                                                                    |                                                                                                    |                                                                              | 数量                                                                                     | 计量单位                                                                                                    | 操作              |
| 1                                                |                                                                                                    |                                                                                                    |                                                                              |                                                                                        |                                                                                                    | <b>确</b> 定   取消 |
|                                                  |                                                                                                    | + 添加需求                                                                                                    | h                                                                            |                                                                                        |                                                                                                    |                 |
| <ul> <li>温馨提示:您可上传相关需求明细附件母</li> </ul>           | 共委托代理商参考进行报价                                                                                                    |                                                                                                    |                                                                              |                                                                                        |                                                                                                    | 上传              |
| 又件标题                                             |                                                                                                    |                                                                                                    |                                                                              | 上传时间                                                                                   |                                                                                                    | 操作              |
|                                                  |                                                                                                    | 暂无数据                                                                                                    |                                                                              |                                                                                        |                                                                                                    |                 |
|                                                  |                                                                                                    |                                                                                                    |                                                                              |                                                                                        |                                                                                                    |                 |
| 付信息                                              |                                                                                                    |                                                                                                    |                                                                              |                                                                                        |                                                                                                    |                 |
| TEST                                             |                                                                                                    | *联系电话: 15666666666                                                                                                    |                                                                              |                                                                                        |                                                                                                    |                 |
| ● 公务卡结算 ○ 其他                                     |                                                                                                    |                                                                                                    |                                                                              |                                                                                        |                                                                                                    |                 |
|                                                  |                                                                                                    |                                                                                                    |                                                                              |                                                                                        |                                                                                                    |                 |
|                                                  |                                                                                                    |                                                                                                    |                                                                              |                                                                                        |                                                                                                    | 提交订单            |
| ② 正品保障<br>资质严选品质经审核                              | ↓     竹格优惠     市     市     成规定     符合优惠率                                                                                                    | <b>— 双向信用</b><br>如实评价信用共剩                                                                                                    | E                                                                            | Ì                                                                                      | <b>售后无忧</b><br>交易保障纠纷仲裁                                                                                                    |                 |
|                                                  | -                                                                                                    |                                                                                                    |                                                                              |                                                                                        |                                                                                                    |                 |
| 女府采购。≝★級                                         |                                                                                                    |                                                                                                    | 首页                                                                           | 集采货物                                                                                   | 集采服务                                                                                                    | 通知公告            |
| 5 ナ米 时 平 古 <b>三</b><br>1                         |                                                                                                    |                                                                                                    |                                                                              |                                                                                        |                                                                                                    |                 |
|                                                  |                                                                                                    |                                                                                                    |                                                                              |                                                                                        |                                                                                                    |                 |
|                                                  |                                                                                                    |                                                                                                    |                                                                              |                                                                                        |                                                                                                    |                 |
|                                                  |                                                                                                    |                                                                                                    |                                                                              |                                                                                        |                                                                                                    |                 |
|                                                  |                                                                                                    |                                                                                                    |                                                                              |                                                                                        |                                                                                                    |                 |
|                                                  | iJ1<br>مستقدم                                                                                                    |                                                                                                    |                                                                              |                                                                                        |                                                                                                    |                 |
|                                                  | 订 <sup>1</sup><br>请等待                                                                                                    | <ul> <li>単已创建</li> <li>(供应商报价</li> </ul>                                                                                                    |                                                                              |                                                                                        |                                                                                                    |                 |
|                                                  | 订1<br>请等行<br>***********************************                                                                                                    | ・     ・     ・     ・     ・     ・     ・     ・     ・     ・     ・     ・     ・     ・     ・     ・     ・     ・     ・     ・     ・     ・     ・     ・     ・     ・     ・     ・     ・     ・     ・     ・     ・     ・     ・     ・     ・     ・     ・     ・     ・     ・     ・     ・     ・     ・     ・     ・     ・     ・     ・     ・     ・     ・     ・     ・     ・     ・     ・     ・     ・     ・     ・     ・     ・     ・     ・     ・     ・     ・     ・     ・     ・     ・     ・     ・     ・     ・     ・     ・     ・     ・     ・     ・     ・     ・     ・     ・     ・     ・     ・     ・     ・     ・     ・      ・     ・      ・      ・      ・      ・      ・      ・      ・      ・      ・      ・      ・      ・      ・      ・      ・      ・      ・      ・      ・      ・      ・      ・      ・      ・      ・      ・      ・      ・      ・      ・      ・      ・      ・      ・      ・      ・      ・      ・      ・      ・      ・      ・      ・      ・      ・      ・      ・      ・      ・      ・      ・      ・      ・      ・      ・      ・      ・      ・      ・      ・      ・      ・      ・      ・      ・      ・      ・      ・      ・      ・      ・      ・      ・      ・      ・      ・      ・      ・      ・      ・      ・      ・      ・      ・      ・      ・      ・      ・      ・      ・      ・      ・      ・      ・      ・      ・      ・      ・      ・      ・      ・      ・      ・      ・      ・      ・      ・      ・      ・      ・       ・       ・       ・ |                                                                              |                                                                                        |                                                                                                    |                 |
|                                                  | 订1<br>请等待<br>88568-55<br>816885-55<br>816885-55<br>816885-55<br>816885-55<br>816885-55<br>816885-55<br>816855<br>81685<br>81685<br>816<br>816<br>816<br>816<br>816<br>816<br>816<br>816<br>816<br>816 | 単已创建<br>特供应商报价<br>約二年以高設2年物後美<br>57年天明道典3                                                                                                    |                                                                              |                                                                                        |                                                                                                    |                 |
|                                                  | 订1<br>请等待<br>(14)尚信: 57<br>(14)尚信: 5<br>(14)尚信: 2                                                                                                    | <ul> <li>単已创建</li> <li>年代立商报价</li> <li>米工供成高3公年報報告</li> <li>5米工作成高3公年報報告</li> <li>5米工作成高3</li> <li>約1年列第 19秒后返回自页</li> </ul>                                                                                                    |                                                                              |                                                                                        |                                                                                                    |                 |
|                                                  | 订1<br>请等待<br>diande :<br>diande :<br>diande :                                                                                                    | 単已创建<br>供应商报价<br>出現成商設全部編集<br>5年云明成商。                                                                                                    |                                                                              |                                                                                        |                                                                                                    |                 |
|                                                  | ASE<br>JSZCL5-320000-20221255<br>国山広地か-2年4月始<br>年帰地線が日曜月服務                                                                                                    | ASE<br>SUCCS-2000-0221255<br>BUILDIN-24 AWB<br>年期日本日の日本日の日本日の日本日の日本日の日本日の日本日の日本日の日本日の日本日                                                                                                    | ALE       金数位         ALE       ALE (ALE ALE ALE ALE ALE ALE ALE ALE ALE ALE | またいののこの201255<br>第10月25年 2000000<br>第15日日年 2000日<br>日本日日日日日日日日日日日日日日日日日日日日日日日日日日日日日日日日 | A 単位の       単価化の         A 単位の       単価化の         A 単位の       単価化の         A 単位の       ●         A 単体化の       ●         A 単体化の       ● <td></td> |                 |

6、依次编辑需求列表、需求文件、联系人及支付信息后提交订单。

#### 2.2.2报价确认

1、采购人点击【直接选定订单】类型选择服务类,点击报价确认按钮查看 订单详情。

| 政府采购一体化平台 |                            |                                    |                           |                 | 990099       |
|-----------|----------------------------|------------------------------------|---------------------------|-----------------|--------------|
|           |                            |                                    | 世 美型: ○ 鉄物 ④ 服务 Q         | 白山 C 里置         |              |
|           | 王田 PBSKRD7 1807990人 PBSK99 | 《山南立·1 付加水 口加水 口间面来<br>供应商:苏采云供应商3 | 下单时间:2022-12-02 09:38:09  |                 | 提价确认         |
|           | 苏采云供应商3公车保险类               |                                    |                           | 订单金额(元):<br>¥—  | 查看详情<br>确认结果 |
|           | 订单编号 : ZGDD-2022-000155    | 供应商:苏采云供应商3                        | 下单时间: 2022-12-02 09:35:09 |                 | 报价确认         |
|           | 苏采云供应商3公车保险类               |                                    |                           | 订单金额(元):<br>羊—  | 查看详情<br>确认结果 |
|           | 订单编号 : ZGDD-2022-000152    | 供应商: 苏采云供应商3                       | 下单时间: 2022-11-28 14:24:15 |                 | 服价确认         |
|           | 苏采云供应商3公车保险类               |                                    |                           | 订单金额(元):<br>¥—  | 查看详情<br>确认结果 |
|           | 订单编号 : ZGDD-2022-000141    | 供应商:供应商3                           | 下单时间: 2022-11-09 20:26:38 |                 | 报价确认         |
|           | 供应商3公车保险类                  |                                    |                           | 订单金额(元):<br>¥ — | 查看详情<br>确认结果 |
|           | 订单编号:ZGDD-2022-000128      | 供应商:供应商3                           | 下单时间:2022-11-09 17:39:21  |                 | 提价确认         |
|           | 供应商3公车保险类                  |                                    |                           | 订单金额(元):<br>¥—  | 查看详情<br>确认结果 |

2、查看报价确认详情页,点击【确认报价】按钮,生成订单至供应商确认。 点击【重新报价】按钮,退回至供应商重新报价。点击【终止采购】按钮,终止 该订单流程。

| ◇ 苏采云 □ 政府采购一位 | 本化平台                                                               |                                   |                                     |                                           | 8 990099-0           |
|----------------|--------------------------------------------------------------------|-----------------------------------|-------------------------------------|-------------------------------------------|----------------------|
| ω 我的工作台        |                                                                    |                                   |                                     |                                           | 报价确认                 |
| 回 采购计划查询       | 订单编号: ZGDD-2022-000156                                             | 订单名称: 苏采云供应商3公车保险3                | 107.00-00.10                        | and the second                            |                      |
| 圆 直接选定管理       | 米海甲位: 江乃養米海甲位<br>昭忽亮: 末星子供宣高;                                      | 米別申位状況人: 1551<br>昭然雍軍死人: 常辺一仕立面3  | 米海神位                                | 現代第八月32-15000000000                       |                      |
| ◎ 协议合同查询       | 订单金额: -                                                            | 订单创建时间: 2022-12-02 09:38:09       | 200-0-1 (F3 40-                     | Jay 1 1 1 1 1 1 1 1 1 1 1 1 1 1 1 1 1 1 1 |                      |
|                |                                                                    |                                   |                                     |                                           |                      |
|                |                                                                    |                                   |                                     |                                           |                      |
|                | 采购计划                                                               |                                   |                                     |                                           |                      |
|                |                                                                    |                                   |                                     |                                           |                      |
|                | 采购计划信息                                                             |                                   | 全数信息                                |                                           | 操作                   |
|                | 计划编号: JSZCL5-320000-20221255<br>计划名称: 测试装物-公车保险<br>采购品目: 车辆维修和保养服务 |                                   | 預算金額: 200,000.00<br>可用金額: 18,991.00 |                                           | 重新关联采购计划             |
|                | <ul> <li>当前供应商报价合计金额超过采购计</li> </ul>                               | 10可用金额,您如果希望当前订单成交,可以选择重新议价与供应商进行 | F议价,否则请重新选择预算充足的采购计划3               | 进行确认跟价。                                   |                      |
|                | 記冬信白                                                               |                                   |                                     |                                           |                      |
|                | 10(73 ICING                                                        |                                   |                                     |                                           |                      |
|                | * 需求列表: 序号                                                         | 响应要求                              | 数量 计量                               | 単位                                        | 供应商銀价 (元)            |
|                | 1                                                                  | 测试服务下单3                           | 3 [5                                | 3                                         | 29810                |
|                | 采购需求文件: @ 电子交易数据交互前置                                               | 最务对接标准_3.0.05_江苏三方 (1).doc        |                                     |                                           |                      |
|                |                                                                    |                                   |                                     | 采购计划可用金额:¥18,991.00                       | 供应商报价合计: ¥ 29,810.00 |
|                |                                                                    |                                   |                                     | 终止采归                                      | 均 重新报价 确认报价          |

#### 2.2.3合同签订

1、点击【直接选定订单】-类型选择服务类,点击【合同签订】按钮。

| 政府采购一体化平台 |                                                | 990099                    |
|-----------|------------------------------------------------|---------------------------|
| 询         |                                                | は物 ④ 飯労 (2、白粉) C 重要       |
| 音理        | 订单编号: ZGDD-2022-000126 但应商: 供应商3 下单时间: 2022-11 | 1-09 17:21:34 含词签订        |
|           | 供应商3公车保险类                                      | 订单金额元: 查查说语<br>¥1411 合同签订 |
|           |                                                | 共1 新记录 < 1 > 10 条/页 >     |
|           |                                                |                           |
|           |                                                |                           |
|           |                                                |                           |
|           |                                                |                           |
|           |                                                |                           |
|           |                                                |                           |
|           |                                                |                           |

2、点击进入查看详情页,点击【签订按钮】,提交至供应商。

| <b>∞</b> 苏采云 | 政府采购一体化平台 |                                              | (B) 990099-01 (G) (O) |
|--------------|-----------|----------------------------------------------|-----------------------|
| 區 我的工作台      |           |                                              | ** <b>1</b> IS 0      |
| 四 采购计划查询     |           | 丁丁 二 一 一 一 一 一 一 一 一 一 一 一 一 一 一 一 一 一 一     |                       |
| 13 直接选定管理    |           | 三 < 1 /4 > − 自动能数 → +                        | □ 电子签章 Q ····         |
| 曲 协议合同查询     |           |                                              | ĺ                     |
|              |           | 苏采云平台常见问题解答                                  |                       |
|              |           | 阅读须知                                         |                       |
|              |           | 系统访问网址: <u>http://iszfcg.jsczt.cn/iszc</u>   |                       |
|              |           | 说明:苏采云系统强制要求使用 CA 登录、首次登录时需要通过用户名、口令登        |                       |
|              |           | 录, 登录成功后进行 CA 绑定操作。 绑定后可使用 CA 登录, 注意:通过 CA 登 |                       |
|              |           | 录时要求输入 PING 码, 默认 PING 码; 123456。            |                       |
|              |           | 采购人账号; 区划-预算单位代码-01                          |                       |
|              |           | 如 320900-001001-01                           |                       |
|              |           |                                              |                       |

- 2.2.4服务验收
  - 1、点击【待验收】按钮,查看待验收的信息。点击服务验收。

| (平) |                                                            | 90099                      |
|-----|------------------------------------------------------------|----------------------------|
|     |                                                            |                            |
|     |                                                            |                            |
|     |                                                            |                            |
|     | 订单编号:ZGDD-2022-000162 供应商:苏采云供应商3 下单时间:2022-12-02 22:45:24 | 待验收                        |
|     | 苏采云供应商3公车保险类                                               | 订单金额(元): 查查详绪<br>¥500 合问详简 |
|     | 共1条                                                        | 记录 < 1 > 10条/页 >           |
|     |                                                            |                            |
|     |                                                            |                            |
|     |                                                            |                            |
|     |                                                            |                            |
|     |                                                            |                            |
|     |                                                            |                            |
|     |                                                            |                            |
|     |                                                            |                            |
|     |                                                            |                            |
|     |                                                            |                            |
|     |                                                            |                            |
|     |                                                            |                            |

2、进入订单信息详情页面,进行委托代理商的服务评价后,点击确认收货。

| ₩ お 飛 云 □ 政府 采购 一 体 化 平 台 | 1                                                                 | 8 990099-01 🙆 (0 |
|---------------------------|-------------------------------------------------------------------|------------------|
| ₩ 罪的工作台<br>□ 采购计划查询       | 订单信息                                                              |                  |
| B 直接选定管理                  | 订半名称:苏采宏供成确认公车销购美 订半指号: Z000-2022-00162 下单时间: 2022-12-02 22.45.24 |                  |
| 四 协议合同查询                  | 要托代理商评价                                                           |                  |
|                           | 苏采云供应商3                                                           |                  |
|                           | <ul> <li>         ・         ・         ・</li></ul>                 |                  |
|                           |                                                                   | WU da            |

#### 2.2.5合同备案

1、采购人点击已验收的项目,点击【合同备案】按钮

| 一体化平台 |                       |                |                               | 99                             |
|-------|-----------------------|----------------|-------------------------------|--------------------------------|
|       |                       |                |                               |                                |
|       | 订单编号 供应商名称            | 开始日期 → 结       | 〒1月期 日 美型:○ 货物 ⑧ 服务 🔍 直向 🕻    | : 重置                           |
|       | 全部 商家报价 报价确认 商家研      | 1 合同签订 待验收 已验收 | 合同备案 已取消                      |                                |
|       |                       |                |                               |                                |
|       | 订中编号:ZGDD-2022-000158 | 供应商:苏米云供应商3    | -甲i时  =): 2022-12-02 15:13:02 | 已绘改                            |
|       | 苏采云供应商3公车保险类          |                |                               | 订单金额(元): 查看详情<br>¥ 499999 合同备案 |
|       | 订单编号:ZGDD-2022-000146 | 供应商:苏采云供应商3    | 下单时间:2022-11-23 18:57:47      | 已始收                            |
|       | 苏采云供应商3公车保险类          |                |                               | 订单金银(元): 查看详稿<br>¥ 2999 合同答案   |
|       | 订单编号:ZGDD-2022-000143 | 供应商:供应商3       | 下单时间: 2022-11-09 22:01:22     | 已給救                            |
|       | 供应商3公车保险类             |                |                               | 订单金额(元): 查看详稿<br>¥ 11 合同答案     |
|       | 订单编号:ZGDD-2022-000139 | 供应商:苏采云供应商3    | 下单时间: 2022-11-09 20:03:08     | 已脸收                            |
|       | 苏采云供应商3公车保险类          |                |                               | 订单金额(元): 查哲洋荷                  |
|       | 订单编号:ZGDD-2022-000115 | 供应商:供应商测试2     | 下单时间:2022-11-09 13:45:43      | 已验收                            |
|       |                       |                |                               |                                |

2、点击【合同备案】、进入合同备案填报页面,分别填写【主要信息】、
 【资金明细】最后保存提交。

| 工作台         | 合同备案详情                                                                                                    |                          |                         |             |          | 返回 |
|-------------|----------------------------------------------------------------------------------------------------|--------------------------|-------------------------|-------------|----------|----|
| 计划查询        | 1 主要信                                                                                                    | 恴                        | (2) 資金明細                |             | (3) 提交预览 |    |
| <b>先定管理</b> |                                                                                                    |                          |                         |             | <b>O</b> |    |
| 词查询         | ● 温馨還示: 合同公示                                                                                                    | 的填握内容依据财政部办公厅关于印发《政府采购公告 | 和公示信息格式规范(2020年版)》,请核对并 | 完善相关必填项。    |          |    |
|             | 基本信息                                                                                                    |                          |                         |             |          |    |
|             | 订单编号:                                                                                                    | ZGDD-2022-000085         | 订单名称:                   | 联想台式计算机 测试  |          |    |
|             | 合同主体                                                                                                    |                          |                         |             |          |    |
|             | 合同编号:                                                                                                    | 1666163866707            |                         |             |          |    |
|             | * 合同名称:                                                                                                    | 江苏嘉政府采购合同框架协议测试数据        |                         |             |          |    |
|             | 采购人(甲方):                                                                                                    | TEST                     |                         |             |          |    |
|             | interior :                                                                                                    | 123321                   | 采购人联系方式:                | 13008812123 |          |    |
|             | 供应商(乙方):                                                                                                    | 地理时建立高001                |                         |             |          |    |
|             | 地址:                                                                                                    | 地球科                      | 供应商联系方式:                | 18862291091 |          |    |
|             | 社会统一信用代码:                                                                                                    | 165348569256485624       |                         |             |          |    |
|             | 合同主要信息                                                                                                    |                          |                         |             |          |    |
|             | 主要标的名称:                                                                                                    | 联想台式计算机 测试               |                         |             |          |    |
|             | and the second second se |                          |                         |             |          |    |

|     | 合同醫薬详情 |            |               |            |              |              |
|-----|--------|------------|---------------|------------|--------------|--------------|
|     | ✓ 主要   | 信息         |               | 2 资金明细     |              | ③ 提交预览       |
| a . | 支付计划明细 |            |               |            |              |              |
|     | 序号     | 付款定比例 (%)  | 付款金額 (元)      | 支付日期       | 实际支付金额(元     | ) 实际文付日期     |
|     | 1      | 100        | 150,000.00 70 | 2022-10-19 | 150,000.00 7 | 2022-10-19   |
|     | 采购配置明细 |            |               |            |              |              |
|     | 序号     | 采购配置描述     |               |            | 申请数量         | 单价 (元)       |
|     | 242    | 联想台式计算机 测试 |               |            | 10           | 15,000.00 元  |
|     | 1      | 联想台式计算机 测试 |               |            | 10           | 15,000.00 JE |
|     |        |            |               |            |              |              |
|     |        |            |               |            |              |              |
|     |        |            |               |            |              |              |
|     |        |            |               |            |              |              |
|     |        |            |               |            |              |              |